Группа УМИ - ООО «УМИКОН»

### КОМПЛЕКС ИЗМЕРИТЕЛЬНО-ИНФОРМАЦИОННЫЙ И УПРАВЛЯЮЩИЙ (ПРОГРАММНО-ТЕХНИЧЕСКИЙ) «УМИКОН»

# КОМПЛЕКС ПРОГРАММНОГО ОБЕСПЕЧЕНИЯ «МИКСИС»

### Редактор WEB-интерфейса MikSYSScreenDesigner

### РУКОВОДСТВО ПОЛЬЗОВАТЕЛЯ

4252-0052-85646258 ИЗ

#### Краткоеописаниепрограммногопродукта

MikSYSScreenDesignerявляетсяпрограммнымпродуктом,предназ наченнымдлясозданияНТМL-шаблонов,используемыхWEBподсистемойядра реальноговремени(ЯРВ) MWBridgeКПО «МикСИС» ПТК «УМИКОН»дляотображениямнемосхемвформатеНТМL.НТМLшаблонпредставляетсобойдокументНТМL,включающийвсебякромест андартныхтеговНТМLтеги,воспринимаемыепрограммойМWBridge.

Помимозадачисозданияиэкспортамнемосхем, MikSYSScreenD esignerможетиспользоватьсядлятестированияработымнемосхемнар еальнойбазеданных.

#### Лицензии

 $\label{eq:construction} The Graphics Interchange Format (c) is the Copyright property of Compu Serve Incorporated.$ 

GIF (sm) is a Service Mark property of CompuServe Incorporated.

#### Рекомендациидлянастройкибраузера

При

работебраузерачерезмодемноесоединениедляускорениязагрузкист раницдолжнобытьвключенокэшированиестраниц.

Задополнительнойинформациейпонастройкамконкретного браузераможнообратитьсяксоответствующейдокументациипоэто мубраузеру.

#### Прочиерекомендации

Дляболееудобнойработыпользователя,программенеобходимоз натьрасположениефайлаMWBRIDGE.INI,изкоторогоонаполучаетра сположениекорневойwebдиректорииMWBridge.Дляэтойцелиналока льноймашинедолженбытьзапущенMWBridge,либофайлMWBRIDG E.INIдолженнаходитсяв

каталоге, гдеонможетбыть найденсистемой (системные каталоги, либо каталоги, прописанные впеременные

окруженияРАТН).Крометого, теперьсуществуетвозможность вручну юввестирасположение INI-файла MWB ridge.

#### Описание

ОкнопрограммыMikSYSScreenDesignercoстоитизследующихоснов ныхкомпонентов:

#### Главноеменю.

Расположеновсамомверхуподзаголовкомокна программы. Позволяетпользователювыбиратькомандыприложения(см.разделМе ню).

#### Панельинструментов.

Расположенанижеглавногоменюпрограммы. Дублируетнекото рыенаиболееиспользуемыекомандыприложения.

#### Строкасостояния.

Расположенавсамомнизуокнапрограммы.Отображает текущеесостояниемнемосхемы, состоянияклавишпереключателей,атакжесистемное время.

#### Окноспискаобъектов.

Расположеновлевойчастиокнапрограммыподпанельюинструме нтов. Отображаетсписокэлементовмнемосхемы.

#### Окноспискасвойств.

Расположеновлевойчастиокнапрограммыподокномспискаобъе ктов. Отображаетсписоксвойствтекущегоэлементамнемосхемы. Теку щийэлементмнемосхемывыделенрамкойвокнеспискаобъектов.

#### Окноредактора.

Расположеновправойчастиэкрана.Содержитграфическоепредс тавлениемнемосхемы.Предназначенодляредактированиямнемосхем ы.

#### Панельинструментов

Назначениекнопокпанелиуправления.

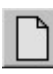

-Новый(New)(см.<u>Файл(File)</u>);

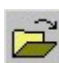

-Открыть...(Open...)(см.<u>Файл(File)</u>);

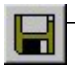

-Coxpaнить(Save)(см.<u>Файл(File)</u>);

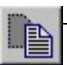

–Вырезать(Cut)(см.<u>Правка(Edit)</u>);

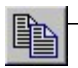

-Копировать(Сору)(см.<u>ПравкаEdit)</u>);

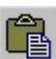

-Вставить(Paste)(см.<u>Правка(Edit)</u>);

— Атрибутывыделенного...(Attributesofselection...)(см.<u>Правка(Edit)</u>);

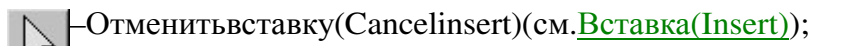

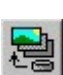

-Рисунок(Picture)(см.<u>Вставка(Insert)</u>);

Текст(Text)(см.<u>Вставка(Insert)</u>);

-Число(Number)(см.<u>ВставкаInsert)</u>);

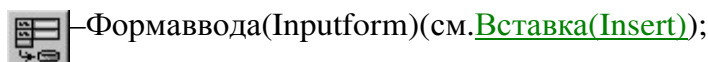

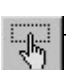

-Областьссылки(Linkarea)(см.<u>Вставка(Insert)</u>);

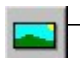

Статическийрисунок(Staticpicture)(см.<u>Вставка(Insert)</u>);

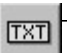

Статическийтекст(Statictext)(см.<u>Вставка(Insert)</u>);

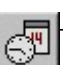

-Дата/Время(Date/time)(см.<u>Вставка(Insert)</u>);

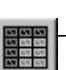

1XT 1212 -Таблица(Table)(см.<u>Вставка(Insert)</u>);

- Мультидискретныйтекст(Multidiscrettext)(см.<u>Вставка(Insert)</u>);

-Мультидискретныйрисунок(Multidiscretpicture)(см.<u>Вставка(Insert)</u>);

Соединение...(Connect...)(см.<u>Hacтpoйки(Settings)</u>);

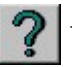

? – Содержание(Index)(см.<u>Помощь(Help)</u>);

#### Строкасостояния

| personal sector and sector and se |             |             |     |          |
|----------------------------------------------------------------------------------------------------|-------------|-------------|-----|----------|
| Объекты: 88                                                                                                    | Выделено: О | Рисунки: 19 | NUM | 10:14:13 |

Строкасостояния предназначена дляотображения текущего состояния мнемосхемы,состояния клавиш-переключателей, атакже дляотображениясистемноговремени.

Панель 'Объекты: 'строкисостояния показываетобщееколичествоэле ментовмнемосхемы. Панель 'Выделено: 'показываетобщееколичеств овыделенных элементовмнемосхемы. Панель 'Рисунки: 'показываето бщееколичестворисунков присутствующих намнемосхеме (считается количествоэлементов внутреннегохешаизображений).

#### Окноспискаобъектов

| MikSYS Screen Designer                                    | - безымянный*         |                                |                                         |
|-----------------------------------------------------------|-----------------------|--------------------------------|-----------------------------------------|
|                                                           |                       |                                |                                         |
|                                                           | [] [] [] [] [] []     |                                |                                         |
| Подложка                                                  |                       | ГРИФУГИ                        | A                                       |
| <ul> <li>Рисунок</li> <li>Рисунок</li> </ul>              |                       |                                | МЕЛ1 МЕЛ2                               |
| 🎴 Рисунок<br>🔩 Рисунок                                    |                       |                                | W1         W2           W14         W2a |
|                                                           | <u>⊕</u> 38-2 w  ⊕ ⊕: | Вакуум-фильтр                  | МЕЛ 5 МЕЛ 6                             |
|                                                           | Рудник                | Сушка<br>() К 23-1     ()<br>М | W5 W64                                  |
| Название:                                                 | дробление             |                                |                                         |
| Тип: Рисунок —<br>Параметр: D0<br>X: 88                   |                       | СБ 2                           | KC 1 KC 2 KC 3                          |
| Y: 22                                                     | <u>К 18-1</u>         |                                |                                         |
| Ширина: 33                                                | А К 18-2              | СБ 3 F W                       |                                         |
| Высота: 35                                                | W KCL                 |                                |                                         |
| Картинка вкл.: centr.gif                                  |                       | СБ 4                           |                                         |
| Картинка выкл.: centr0.gif<br>Картинка неопр.: centr0.gif | Чан №26<br>Чан №27    |                                | Hacoc 1 Hacoc 2                         |
| Объекты: 5                                                | Выделено: 0           | Рисунки: 3                     | NUM 10:43:56                            |

Вокнеспискаобъектовотображаетсяпрокручиваемыйсписокэлемен товмнемосхемы.

Когдаэтоокнонаходитсявнефокусавводаэлементыспискаимеютсерый цвет.

Каждыйэлементспискаимеетстрокусодержащуюназваниеэле ментамнемосхемы,иконку(кромеподложки),иполедлявыделения( дляподложкинеактивно).Щелчоклевойкнопкоймышинаполедляв ыделенияэлементаустанавливаетилиснимаетвыделениедляэтогоэ лемента.Включитьиливыключитьвыделениеэлементаможнотакже склавиатурыклавишей 'пробел',предварительнопереместивуказате льнанеобходимый элемент списка.Указательможетперемещатьсяприпомощиклавишсострелк ами,клавишпрокруткистраницы,атакжеприпомощимыши.Принаж атииклавиши 'ввод',илипридвойномщелчкелевойкнопкоймышина

элементе,вызывается

#### Окноспискаобъектов

диалогредактирования свойств соответствующегоэлемента. Порядокэлементов вспискеможноменять спомощью

всплывающегоменюпоявляющегосяприщелчкеправойкопкоймыши наэлементе.Порядокэлементоввспискесоответствуетпорядкуэлеме нтоввZ-

буферемнемосхемы: самыйнижний элементвспискея вляется самымб лижнимнамнемосхеме.

#### Окноспискасвойств

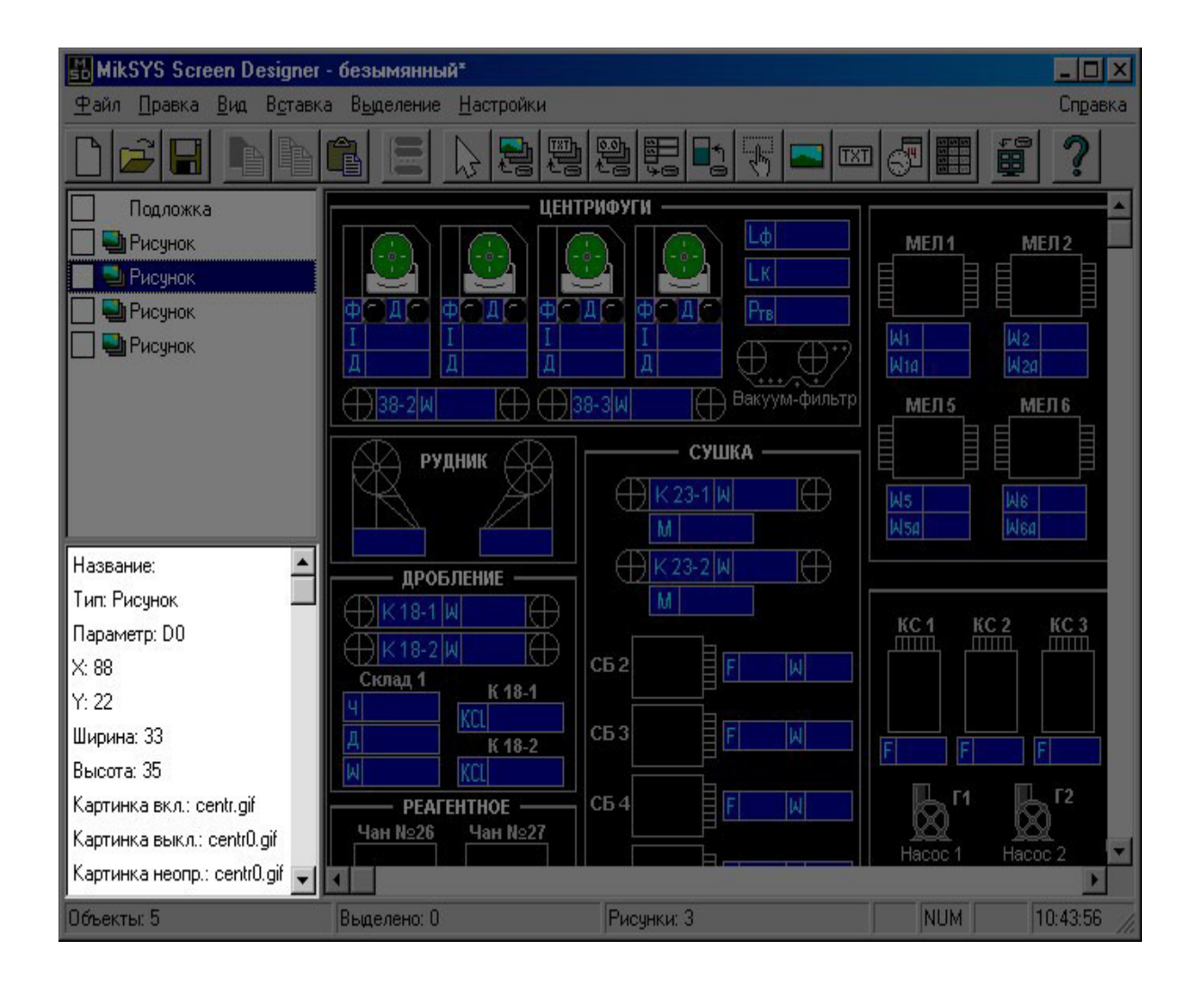

Вокнеспискасвойствотображаетсясписоксвойствтекущегоэлем ентамнемосхемы.

Еслитекущийэлементне определён, тов этомокне ничего не отображается.

#### Окноредактора

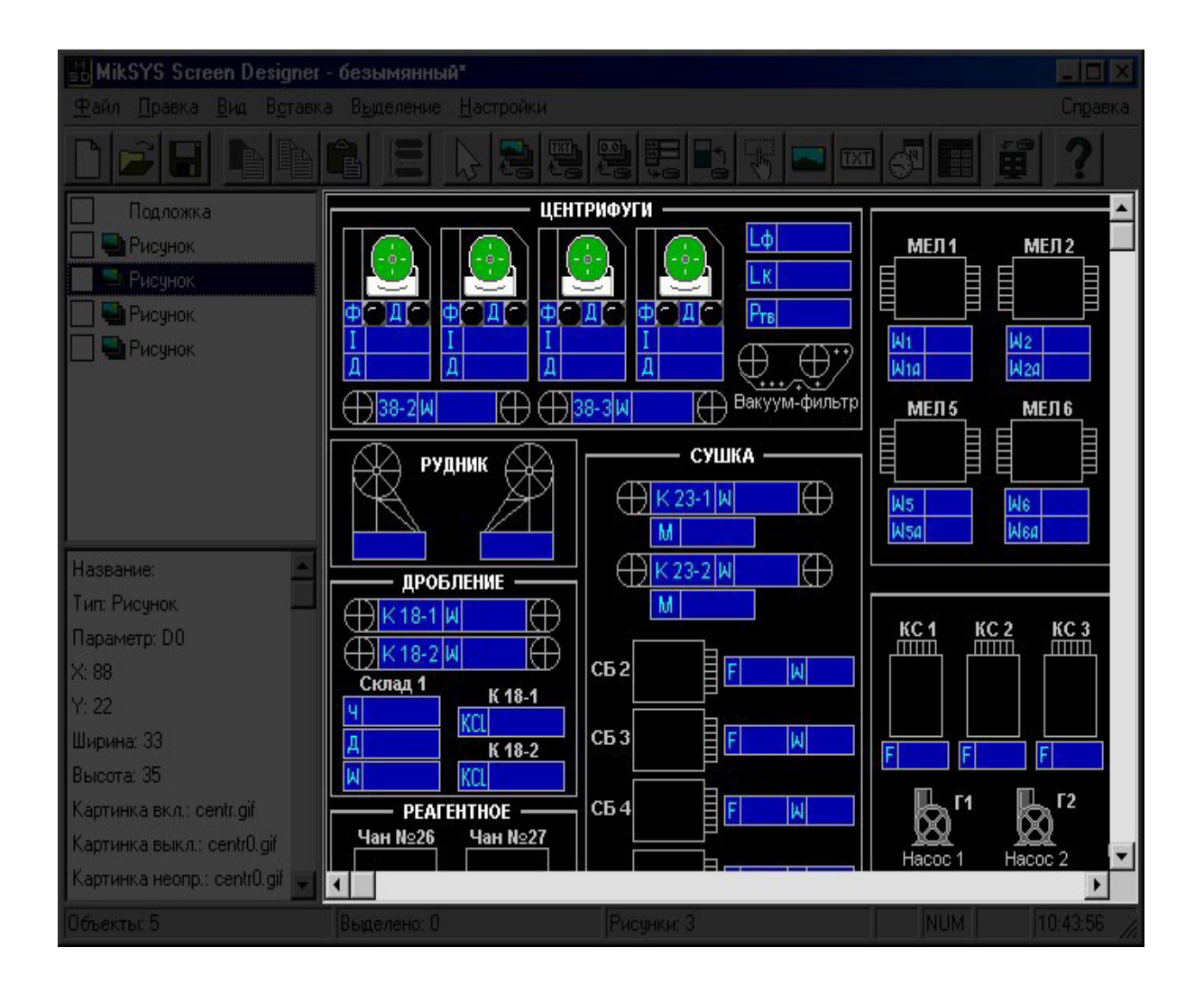

Окноредактораявляется основнымокномпрограммы. Вэтомокн епредставленамнемосхемавграфическом виде(в видесходномстем, который будет созданв окнеброузера). В окне редактора производятся всеосновные операциипосозданию иредактированию мнемосхемы.

Выделениеэлементов мнемосхемыпроизводитсяприпомощи рамкизахвата(перемещениемышисудержаниемлевойкнопки).Приэт омвыделяютсявсеэлементыгабаритныеразмерыкоторыхпопали врамкуилипересеклись с ней.Все остальныеэлементыделаютсяневыделенными.Еслипривыделенииу держиватьнажатойклавишу'Shift',тоэлементымнемосхемы,попавш иеврамкуилипересекающиесясней,инвертируютсвоёвыделение,аос тальныеэлементысвоёвыделениенеизменяют.

#### Окноредактора

Еслипривыделенииудерживатьнажатойклавишу 'Ctrl'тобудетв ыделентолькоодин, самыйблизкийэлементмнемосхемы, изтехкотор ыепопаливрамкуилипересекаютсяс

ней.Кромеэтоговыделениемможноуправлятькомандамиизменю<u>Вы</u> <u>деление(Select)</u>.

Выделенныеэлементы мнемосхемыможноперемещатыпри помощиклавишсострелками, атакжеприпомощимыши. Перемещени еэлементовмнемосхемыприпомощиклавиш сострелками производитсяна10пиксел/нажатие. Еслипри перемещенииэлементовмнемосхемыприпомощиклавишсострелкам и, удерживатьнажатойклавишу 'Ctrl', тоэлементыбудутперемещатьс яна1пиксел/нажатие. Еслижеудерживатьклавишу 'Shift', тоэлеменыб удутперемещатьсяна50пиксел/нажатие.

#### Файл(File)

Новый(New)

Создание новоймнемосхемы.При этом еслиужеимеетсяоткрытаямнемосхема,то онапринеобходимостисохраняется.

#### Открыть...(Open...)

Открытиесуществующеймнемосхемы, сохранённой вовнутренн емформате. Файлмнемосхемы обычноимеетрасширение".sd".

Coxpaнить(Save)

Сохранениемнемосхемывовнутреннемформате.

Сохранитькак...(Saveas...)

Сохранениемнемосхемыввыбранномфайлевовнутреннемформа те.

ЭкспортвHTML...(GenerateHTML...)

ЭкспортмнемосхемывНТМLшаблондляМWBridge.Приэкспортевсефайлыкартиноккопируютсявкат алогэкспорта(каталог,вкоторомсохраняетсяНТМLшаблон),либоегоподкаталогдлякартинок(еслиуказана).

ЭкспортвHTML/JS...(GenerateHTML/JS...)

ЭкспортмнемосхемывновыйHTMLшаблондляMWBridge.Приэкспортевсефайлыкартиноккопируютсяв каталогэкспорта(каталог,вкоторомсохраняетсяHTMLшаблон),либоегоподкаталогдлякартинок(еслиуказана).

Новыйтипшаблонапозволяетрадикальноизменитьработумнем осхемы, ускоритьобновление, снизитьотносительную нагрузкунаклие нтскуюисерверную стороны, атакжеустранить неприятное дляглазмор ганиеприобновлении.

Новыйшаблонбудетработать, толькоесливМWBridgeзагруженслот AWP(alternativewebparser). Данныйтипшаблонавведён, какзаменадляпр едыдущеготипа(использующеготехнологиюActiveX), итеперьработаетп одбольшинствомсовременных web-браузеров.

#### Файл(File)

Новыйшаблонтеперьпредставляетсобойдвафайла:непосредств енныйшаблон(\*.htm)ишаблонконтейнераданных (\*.js).Обаэтифайладолжнынаходитьсявкаталоге мнемосхем.

#### Выход(Exit)

Выходизпрограммы.

#### Правка(Edit)

#### Отмена(Undo)

Отменапоследнейоперацииредактированиямнемосхемы(откат наодин шагназад).Вданной реализациипрограммыподдерживается 10шаговдляотката.

#### Вырезать(Cut)

Удаление

выделенногоэлементаилигруппывыделенныхэлементовмнемосхем ы

ссохранениемегововнутреннембуфереобменапрограммы.Внутренн ийбуферобменаимеетсвойформатотличныйотформатабуфераобмен aWindows.

#### Копировать(Сору)

Копированиевыделенногоэлементаилигруппывыделенныхэле ментовмнемосхемывовнутреннийбуферобменапрограммы.

#### Вставить(Paste)

Вставкаэлементаилигруппыэлементовмнемосхемыиз внутреннегобуфераобменапрограммы.Вставкаосуществляетсясосм ещениемвправоивнизотносительнокоординатисходныхэлементов.

#### Удалить(Delete)

Удаление выделенногоэлементаили группывыделенныхэлементовмнемосхемы.

#### Порядок(Order)

Изменениеположенияэлементовмнемосхемывглубину:

#### Напереднийплан(Tofront)

Перемещениеэлементамнемосхемынапереднийплан.

#### Вперёд (Forward)

Перемещениеэлементамнемосхемына однупозициювсторонупереднегоплана.

#### Назад(Backward)

Перемещениеэлементамнемосхемына

#### Правка(Edit)

однупозициювсторонузаднегоплана.

#### Назаднийплан(Toback)

Перемещениеэлементамнемосхемыназаднийплан.

#### Атрибутывыделенного...(Attributesofselection...)

Групповоеизменениесвойствэлементовмнемосхемы. Данныйп ункт, активентолькотогда, когдавыделен одинилиболееоднотипныхэлементовмнемосхемы. Привыбореданно гопунктавызываетсядиалогредактированиясвойствэлементасоотве тствующеготипа. Приналичииввыделеннойгруппеобъектовсразлич нымисвойствами, полядляредактирования этих свойствприинициали зациидиалогаостаются пустыми. Приизменении соответствующегоп оля, изменения касаются всехэлементовввыбранной группе.

#### **Вид(View)**

#### Панельинструментов(Toolbar)

Включение/выключениеотображенияпанелиинструментов.

#### Строкасостояния(StatusBar)

Включение/выключениеотображениястрокисостояния.

#### Вставка(Insert)

Подложка(Background map)

Вставкаподложки.Подложкаявляетсяуникальнымобъектоммн емосхемыисуществует тольководномэкземпляре. Подложкапредставляет собой рисунокзаднегоплана.

Привыбореэтогопунктаменюоткрываетсядиалоготкрытияфай ла,позволяющийвыбратьфоновыйрисунок.

#### Рисунок(Picture)

ВставкаобъектаРисунок.ОбъектРисунокпредставляетсобойоб ъект,которыйвзависимостиотсостоянияпривязанногокнемусигнала избазыданныхотображаетодноизтрёхзаданныхдляэтогообъектараст ровыхграфическихизображений.ОбъектРисунокможетиметьгиперс сылкунадругойдокумент.

Привыбореэтогопунктаменюкурсормышивокнередакторапри нимаетсоответствующийвид, ипрограммаждётотпользователяуказа ниякоординатпривязкиобъекта.Послеуказаниякоординат(щелчокле войкнопкоймышивокнередактора)открывается диалогредактирован иясвойствобъектаРисунок.

#### Текст(Text)

ВставкаобъектаТекст. Текстотображаетсяввидетекстовойстро кисодержаниекоторойзависитотсостоянияпривязанногодискретног осигнала. ОбъектТекстможетиметьгиперссылкунадругойдокумент.

Привыбореэтогопунктаменюкурсормышивокнередакторапри нимаетсоответствующийвид,ипрограммаждётотпользователяуказа ниякоординатпривязкиобъекта.Послеуказаниякоординат(щелчокле войкнопкоймышивокнередактора)создаётсяобъектТекст,имеющий свойства,назначенныепоумолчанию.Дляпоследующегоизмененияс войствобъектаможнощёлкнутьнанёмправойкнопкоймышивокнеред актораилисделатьдвойнойщелчокнаобъектевокнеспискаобъектов.

#### Число(Number)

ВставкаобъектаЧисло.

Числоотображаетсяввидевещественногодесятичного числасзаданнойточностью(числомзнаковпослезапятой).ОбъектЧис ломожетиметьгиперссылкунадругойдокумент.

Привыбореэтогопунктаменюкурсормышивокнередакторапри нимаетсоответствующийвид, ипрограммаждётотпользователя указа

ниякоординатпривязкиобъекта.Послеуказаниякоординат(щелчокле войкнопкоймышивокнередактора)создаётсяцифровойобъект,имею щийсвойства,назначенныепоумолчанию.Дляпоследующегоизмене ниясвойствобъектаможнощёлкнутьнанёмправойкнопкоймышивок нередактораилисделатьдвойнойщелчокнаобъектевокнеспискаобъе ктов.

#### Формаввода(Inputform)

ВставкаобъектаФормаввода.Формавводапредставляетсобойн аборполейдлявводаданныхикнопкуподтверждения.

Объектформавводапредназначендляизменениязначенийпараметро вбазыданных.Вданнойреализациипрограммыизменениепараметров базыданныхприпомощиформывводавозможнотольковрежимесоед инения.При

отсутствиирежимасоединенияформавводанеактивна(все поляикнопкаимеют

серыйцвет).Перемещатьсямеждуполямивводанаформеможноприпо мощимыши, атакжеприпомощиклавишиТаb.

Привыбореэтогопунктаменюкурсормышивокнередакторапри нимаетсоответствующийвид,ипрограммаждётотпользователяуказа ниякоординатпривязкиобъекта.Послеуказаниякоординат(щелчокле войкнопкоймышивокнередактора)создаётсяобъектФормаввода,им еющийсвойства,назначенныепоумолчанию.Дляпоследующегоизме нениясвойствобъектаможнощёлкнутьнанёмправойкнопкоймышив окнередактораилисделатьдвойнойщелчокнаобъектевокнеспискаоб ъектов.

#### Уровень(Level)

ВставкаобъектаУровень.ОбъектУровеньпредставляетсобойри сунокширинаиливысотакоторогоизменяютсявзависимостиотзначен ияаналоговогосигналапривязанногокэтомуобъекту. Привыбореэтогопунктаменюкурсормышивокнередакторапри нимаетсоответствующийвид,ипрограммаждётотпользователяуказа ниякоординатпривязкииразмеровобъекта.Послеуказаниямышью координатиразмеровобъектаоткрываетсядиалогредактированиясво йствобъектаУровень.

#### Областьссылки(Linkarea)

ВставкаобъектаОбластьссылки.ОбъектОбластьссылкипредста вляетсобойобластьнаподложкеотвечающуюзапереходнадругуюмнем осхему.Переходнадругуюмнемосхемувозможентолькодлясгенериро ванныхHTML-шаблоновприработевWEB-

броузере.Вредакторепереходнадругуюмнемосхемупоссылкеневозмо жен.

Привыбореэтогопунктаменюкурсормышивокнередактораприни маетсоответствующийвид, ипрограммаждётотпользователя указания ко ординатпривязкии размеровобъекта.

#### Статическийрисунок(Staticpicture)

ВставкаобъектаСтатическийрисунок.ОбъектСтатическийрисуно кпредставляетсобойобычныйрисунок, неимеющийпривязкикбазеданн ых.ОбъектСтатическийрисунокможетиметьгиперссылкунадругойдоку мент.

Привыбореэтогопунктаменюкурсормышивокнередакторапри нимаетсоответствующийвид,ипрограммаждётотпользователяуказа ниякоординатпривязкиобъекта.Послеуказаниякоординат(щелчокле войкнопкоймышивокнередактора)открываетсядиалогредактирован иясвойствобъектаСтатическийрисунок.

#### Статическийтекст(Statictext)

ВставкаобъектаСтатическийтекст.ОбъектСтатическийтекстпред ставляетсобойобычнуютекстовуюнадпись,неимеющуюпривязкикбазед анных.ОбъектСтатическийтекстможетиметьгиперссылкунадругойдок умент.

Привыбореэтогопунктаменюкурсормышивокнередактораприни маетсоответствующийвид, ипрограммаждётотпользователя указания ко ординатпривязки объекта.

#### Дата/Время(Date/Time)

ВставкаобъектаДата/Время.ОбъектДата/Времяпредставляетсо бойотображениетекущихдатыиливремени(взависимостиотвыбранн огоподтипа).

Привыбореэтогопунктаменюкурсормышивокнередактораприни маетсоответствующийвид,ипрограммаждётотпользователяуказанияко ординатпривязкиобъекта.

#### Таблица(Table)

ВставкаобъектаТаблица.ОбъектТаблицапредставляетсобойта бличноеотображениепараметров.

Привыбореэтогопунктаменюкурсормышивокнередактораприни маетсоответствующийвид,ипрограммаждётотпользователяуказанияко ординатпривязкиобъекта.

ПрищелчкеправойкнопкоймышинаобъектеТаблица,появляет сявсплывающееменю,изкоторогоможновыбратьнесколькопунктов: добавитьилиудалитьстрокиилистолбцы,атакжеможноредактироват ьпараметрыячейкииливсейтаблицы.

#### Мультидискретныйтекст(Multidiscrettext)

ВставкаобъектаМультидискретныйтекст.Мультидискретныйтек стотображаетсяввидетекстовойстроки,содержаниекоторойзависитотсо стоянияпривязанногодискретногосигнала.ВотличиеотобъектаТекст,ко торыйможетотобразитьтолькотрисостояниясигнала,объектМультидис кретныйтекстспособенотображать256значений.ОбъектМультидискрет ныйтекстможетиметьгиперссылкунадругойдокумент.

Привыбореэтогопунктаменюкурсормышивокнередактораприни маетсоответствующийвид,ипрограммаждётотпользователяуказанияко ординатпривязкиобъекта.Послеуказаниякоординат(щелчоклевойкноп коймышивокнередактора)создаётсяобъектМультидискретныйтекст,и меющийсвойства,назначенныепоумолчанию.Дляпоследующегоизмен ениясвойствобъектаможнощёлкнутьнанёмправойкнопкоймышивокне редактораилисделатьдвойнойщелчокнаобъектевокнеспискаобъектов. Мультидискретныйрисунок (Multidiscretpicture)

ВставкаобъектаМультидискретныйрисунок.Мультидискретныйр исунокотображаетсяввидекартинки,видкоторойзависитотсостоянияпр ивязанногодискретногосигнала.ВотличиеотобъектаРисунок,которыйм ожетотобразитьтолькотрисостояниясигнала,объектМультидискретный рисунокспособенотображать256значений.ОбъектМультидискретныйр исунокможетиметьгиперссылкунадругойдокумент.

Привыбореэтогопунктаменюкурсормышивокнередактор апринимаетсоответствующийвид,ипрограммаждётотпользова теляуказаниякоординатпривязкиобъекта.Послеуказаниякоорд инат(щелчоклевойкнопкоймышивокнередактора)открывается диалогредактированиясвойствобъектаМультидискретныйрису нок.

#### Отменитьвставку(Cancelinsert)

Отменавставкиэлементамнемосхемы.Выборданногопунктаме нюделаетнормальным(ввидестрелки)изображениекурсора.Отменав ставкитакжевозможнаприпомощищелчкаправойкнопкоймышивокн ередакторанасвободномпространствеилинаподложке.

#### Выделение(Select)

Выделитьвсё(Selectall)

Выделениевсехэлементовмнемосхемыкромеподложки(под ложканеможетбытьвыделенной).

Снятьвыделение(Unselect)

Снятиевыделениясовсехэлементовмнемосхемы.

Инвертироватьвыделение(Invert)

Инвертироватьвыделениеэлементовмнемосхемы.

Маска выделения...(Selectionmask...)

Данныйпунктпозволяетвызватьдиалогредактированиямаскив ыделения.Приустановленнойдлясоответствующеготипаэлементов маске,элементыэтоготипамогутбытьвыбраныпривыделении.

#### Hастройки(Settings)

Опции...(Options...)

Изменениенекоторыхопциймнемосхемы, атакже параметровэл ементов поумолчанию.

Привыбореэтогопунктаменюоткрываетсядиалогнастройкиопций.

Получитьсписокимёнпараметров...(Getparametersnamelist...) Привыбореэтого

пункта,появляетсядиалогполученияимёнпараметровизбазыданных. После выбораIP-адресабазыданных,а также необходимогоколичествапараметров,ипоследующегонажатиякнопк иOK,происходитопроспараметровбазыданныхисозданиетаблицимё нпараметров. Послетогокактаблицысозданы,программа предлагает сохранитьихвфайленадиске,дляиспользованиявдальнейшем.Дажее слипользовательнезахотелсохранитьтаблицынадиске,они всёравнонаходятсявпамятив

текущемсеансеработыспрограммой, ииспользуются длявыборапара метровпо именам.

Загрузитьсписокимёнпараметров...(Loadparametersnamelist...)

Позволяетзагрузитьранееполученныеисохранённыетаблицыи мёнпараметровизфайланадиске.

Соединение...(Connect...)

ПодключениередакторакбазеданныхMWBridge.

Привыбореэтогопунктаменюоткрываетсядиалогподключениякбаз еданных.

Подключениевозможно, какклокальнойбазе (MWBridgepacположеннат ойжемашинегдеиредактор), такикудалённой (MWBridgeupeдакторрасп оложенынаразныхмашинах). Приподключениикудалённойбазеданныхв поле 'IPaдpec:' необходимоввести IPaдpecкомпьютеранакоторомраспол ожен MWBridge. Приподключении клокальной базеданных этополенужн ооставить пустым.

Приневозможностисоединитьсясбазойданных программавыда стсоответствующее сообщение обошибке. Возможной причиной ошиб

киможетбытьотсутствиединамическиподключаемойбиблиотеки 'bas e\_lib.dll'всистемныхлибовтекущейдиректориях.

Анимация(Animation) Управлениеанимациейрисунков:

Нетанимации(Noanimation)

Неиспользоватьанимациюрисунков(используетсятолькопервы йкадранимации).

Данныйвариантможетиспользоватьсядляэкономииресурсовпроцесс ораприслишкомбольшихразмерахмнемосхемыислишкомслабыхком пьютерах.

Беззадержки (быстро)(Nodelay(fast))

Выполнятьанимациюбеззадержек, указанных вдополнительно мблокеуправления изображением (дляформатаGIF).

1x(нормально)(1x(normal))

Выполнятьанимациюсзадержками, указаннымивдополнительн омблокеуправления изображением (дляформатаGIF).

#### 1/2x(медленно)(1/2x(slow))

Выполнятьанимациюсполовиннойскоростьюопираясьнавелич инузадержкиуказаннойв дополнительном блокеуправления изображением(дляформата GIF).

#### Помощь(Help)

Содержание(Index)

Вызовфайлапомощипопрограмме.

Опрограмме...(About...)

Вызовокнаинформацииоверсиипрограммыиобавторе.

#### **ДиалогредактированиясвойствобъектаРисунок**

| Much offer over at | 04           |               |             |
|--------------------|--------------|---------------|-------------|
| имя объекта.       | Тооректо     |               |             |
| URL:               | someurl.htm  |               | <b>•</b> >> |
| Координата X:      | 100 🛨        | Координата Ү: | 50 🛨        |
| Специальные п      | араметры     |               |             |
| Параметр (D):      |              | 0 🛨           | Ŧ           |
| Картинка для с     | ост. ВКЛ.:   | C:\centr.gif  | >>          |
| Картинка для с     | ост. ВЫКЛ.:  | C:\centr0.gif | >>          |
| Картинка для с     | ост. НЕОПР.: | C:\centr0.gif | >>          |

Общиесвойстваэлемента:

Имяобъекта-названиеобъекта(дляоблегчениянавигациивсписке);

URL-

полесвыпадающимспискомдлявводаадресапереходапогиперссылке; КоординатаХ-

координатаХточкипривязкилевоговерхнегоуглаэлементамнемосхем ы;КоординатаҮ-

координата Үточкипривязкилевоговерхнегоуглаэлементамнемосхем ы;

Специфическиесвойстваэлемента:

Параметр(D)-

поледлявводаименидискретногопараметрабазыданных привязывае могокэлементумнемосхемы;

Картинкадлясост.ВКЛ.-

поледлявводаименирисункаиспользующегосядляотображенияобъе

#### **ДиалогредактированиясвойствобъектаРисунок**

ктав состоянии, когдапривязанный сигналнеравен 0.Справа отполяра сположенакнопкадлявызовадиалогавы борафайларисунка;

Картинкадлясост.ВЫКЛ.-

поледлявводаименирисункаиспользующегосядляотображенияобъе ктавсостоянии,когда привязанныйсигналравен 0. Справаот полярасположенакнопкадлявызовадиалогавыборафайларисунка;

Картинкадлясост.НЕОПР.-

поледлявводаименирисункаиспользующегосядляотображенияобъе ктав состоянии,когда привязанныйсигналнеявляетсядостоверным.Справаотполярасполо женакнопкадлявызовадиалогавыборафайларисунка.

#### **ДиалогредактированиясвойствобъектаТекст**

| Music officiency and | 0.6                              |
|----------------------|----------------------------------|
| имя объекта.         | Торекто                          |
| URL:                 | someurl.htm                      |
| Координата X:        | 100 🔹 Координата Ү: 50 🔹         |
| Специальные па       | араметры                         |
| Параметр (D):        |                                  |
| Толщина шрифт        | ra: normal 💌 Размер шрифта: 14 📑 |
| Цвет шрифта:         | yellow                           |
| Текст для сост.      | ВКЛ.: включено                   |
| Текст для сост.      | ВЫКЛ.: выключено                 |
| Текст для сост.      | НЕОПР.: Нет связи                |

Общиесвойстваэлемента:

Имяобъекта-названиеобъекта(дляоблегчениянавигациивсписке);

URL-

полесвыпадающимспискомдлявводаадресапереходапогиперссылк е;КоординатаХ-

координатаХточкипривязкилевоговерхнегоуглаэлементамнемосхе мы;КоординатаҮ-

координата Үточкипривязкилевоговерхнегоуглаэлементамнемосхе мы;

Специфическиесвойстваэлемента:

Параметр(D)-

поледлявводаименидискретногопараметрабазыданных привязыва емогокэлементумнемосхемы;

Размершрифта-размершрифта, которымбудет нарисованобъект;

Толщинашрифта– толщинашрифта,которымбудетнарисованобъект;

#### **ДиалогредактированиясвойствобъектаТекст**

#### Цвет

шрифтацветшрифта,которымбудетнарисованобъект(возможенкакпрямой выборизпалитры, такивыборлибозадание HTML цвета);

Текстдлясост.ВКЛ.-

поледлявводатекстаиспользующегосядляотображенияобъектавсо стоянии,когдапривязанныйсигналнеравен0;

Текстдлясост.ВЫКЛ.-

поледлявводатекстаиспользующегосядляотображенияобъектавсо стоянии,когдапривязанныйсигналравен0;

Текстдлясост.НЕОПР.-

поледлявводатекстаиспользующегосядляотображенияобъекта всостоянии,когдапривязанныйсигналнеявляетсядостоверным.

#### ДиалогредактированиясвойствобъектаЧисло

| исло                         |                                         |   |              |                 |
|------------------------------|-----------------------------------------|---|--------------|-----------------|
| Общие параметри              | əl ———————————————————————————————————— |   |              |                 |
| Имя объекта:                 | Объект О                                |   |              |                 |
| URL:                         | someurl.htm                             |   |              | <b>•</b> >>     |
| Координата X:                | 100 🗧                                   | 1 | Координата Ү | 50 🕂            |
| Специальные пар<br>Параметр: | аметры                                  | ÷ |              |                 |
| Размер шрифта:               | 14 🔅                                    |   | Точность:    | 2 +             |
| Толщина шрифта:              | normal 💌                                |   |              |                 |
| Цвет шрифта:                 | yellow                                  |   | -            |                 |
|                              |                                         |   | <u>0</u> K   | О <u>т</u> мена |

Общиесвойстваэлемента:

Имяобъекта-названиеобъекта(дляоблегчениянавигациивсписке);

URL-

полесвыпадающимспискомдлявводаадресапереходапогиперссылке; КоординатаХ-

координатаХточкипривязкилевоговерхнегоуглаэлементамнемосхем ы;КоординатаҮ-

координата Үточкипривязкилевоговерхнегоуглаэлементамнемосхем ы;

Специфическиесвойстваэлемента:

Параметр-

поледлявводаименипараметрабазыданныхпривязываемогокэлемен тумнемосхемы. Слеваот полярасположен выпадающийсписок длявыбора типапараметра (А–аналоговый, D–дискретный);

#### ДиалогредактированиясвойствобъектаЧисло

Размершрифта-размершрифта, которымбудетнарисованобъект;

Толщинашрифта-толщинашрифта,которымбудетнарисованобъект;

Цвет шрифтацветшрифта,которымбудетнарисованобъект(возможенкакпрямойв ыборизпалитры,такивыборлибозаданиеНТМLцвета);

Точность-количествознаковпослезапятойвотображенииобъекта.

#### **ДиалогредактированиясвойствобъектаФормаввод**

| Рорма ввода          |                      |                     |                 |
|----------------------|----------------------|---------------------|-----------------|
| Общие параметры      |                      |                     |                 |
| Имя объекта:         | Объект О             |                     |                 |
| Координата X:        | 100 🛨                | Координата Ү:       | 50 🛨            |
| - Специальные параме | тры                  |                     |                 |
| Тип:                 | Параметр, значение и | гаймаут             | •               |
| Параметр по умолч.:  | A 🕶 0 📑              |                     | 7               |
| Размер шрифта:       | 14 🚦                 | Таймаут по умолч.:  | 600 🛨           |
| Толщина шрифта:      | bold 💌               | Значение по умолч.: | 0.0000          |
| Цвет шрифта:         | green                |                     |                 |
| Скрипт:              | post.cgi             |                     |                 |
| Заголовок параметра  | : Parameter:         |                     |                 |
| Заголовок значения:  | Value:               |                     |                 |
| Заголовок таймаута:  | Timeout:             |                     |                 |
| Заголовок кнопки:    | Ok                   |                     |                 |
|                      |                      | <u>o</u> k          | О <u>т</u> мена |

Общиесвойстваэлемента:

Имяобъекта-названиеобъекта(дляоблегчениянавигациивсписке);

КоординатаХкоординатаХточкипривязкилевоговерхнегоуглаэлементамнемосхе мы;

КоординатаYкоординатаYточкипривязкилевоговерхнегоуглаэлементамнемосхе мы;

Специфическиесвойстваэлемента:

#### **ДиалогредактированиясвойствобъектаФормаввод** Тип–типформыввода(наборполейввода);

#### Параметрпоумолч.-

поледлявводаименипараметрабазыданныхпривязываемогокэлемен тумнемосхемы. Слева отполярасположенвыпадающийсписок длявыбора типапараметра(А–аналоговый,D– дискретный).Параметрпоумолчаниюбудетпоумолчаниюотображать сявполевводаименипараметраформы;

Таймаутпоумолч.-

поледлявводазначениятаймаутаустановкипараметрабазыданных.Эт означениеявляетсявременемвсекундах,втечениекоторогоустанавли ваемоезначениепараметраявляетсядействительным.Значениетайма утапоумолчаниюбудетпоумолчаниюотображатьсявполевводатайма утаформы; Значениепоумолч.-

поледлявводазначенияпараметрапоумолчанию. Этозначениеиспо льзуетсятолькодлятипаформы 'Толькокнопка';

Размершрифта-размершрифта, которымбудет нарисованобъект;

Толщинашрифта-толщинашрифта,которымбудетнарисованобъект;

Цвет шрифта – цветшрифта,которым будутнарисованыподписи к полям

объекта(возможенкакпрямойвыборизпалитры, такивыборлибозадан иеHTMLцвета);

Скрипт-имяобработчикаформыввода;

Заголовокпараметра– подписькполювводаименипараметра;Заголово кзначения– подписькполювводазначения;Заголовоктайма ута– подписькполювводазначениятаймаута;Заголов оккнопки– надписьнакнопкеподтвержденияввода.

#### ДиалогредактированиясвойствобъектаУрове

| Имя объекта:    | Объект 0             |               |            |
|-----------------|----------------------|---------------|------------|
| Координата Х:   | 100 +                | Координата Ү: | 50 🕂       |
| Ширина:         | 50 🛨                 | Высота:       | 10 🔹       |
| Специальные па  | араметры             |               |            |
| Параметр (А):   | 0 🕂                  |               | <b>v</b>   |
| Направление:    | Вправо 💌             | Минимум:      | 0.0000     |
|                 |                      | Максимум:     | 100.0000   |
| Картинка для за | аливки: C:\green.gil |               | >> Создать |

Общиесвойстваэлемента:

Имяобъекта-названиеобъекта(дляоблегчениянавигациивсписке);

КоординатаХ-

координатаХточкипривязкилевоговерхнегоуглаэлементамнемос хемы;КоординатаҮ-

координата Y точки привязкилевоговерхнегоуглаэлементамнемос хемы;Ширина-ширинаэлементамнемосхемы;

Высота-высотаэлементамнемосхемы;

Специфическиесвойстваэлемента:

Рисунокдлязаливки-

полявводаименирисункаиспользующегосядлязаливкиуровня(обяза тельное). Справаотполярасположенакнопкадлявызовадиалогавыбо рафайларисунка, аещёправеерасположенакнопкаCreate(Создать), ко тораяпозволяетсгенерироватьрисунок1х1соответствующегоцвета;

#### **ДиалогредактированиясвойствобъектаУрове**

Параметр(А)– поледлявводаименианалоговогопараметрабазыданныхпривязывае могокэлементумнемосхемы;

Направление– выпадающийсписоквозможныхнаправленийдвижения уровня;

Минимум-минимальноезначениешкалыуровня;

Максимум – максимальноезначениешкалыуровня.

#### ДиалогредактированиясвойствобъектаОбластьссыл

| Имя объекта:  | Объект О    |               |       |
|---------------|-------------|---------------|-------|
| URL:          | someurl.htm |               | •     |
| Координата X: | 100 📫       | Координата Ү: | 50 🛨  |
| Ширина:       | 200 🛨       | Высота:       | 100 🛨 |
| Специальные п | араметры    |               |       |
| Комментарий:  | Комментари  | нй            |       |

Общиесвойстваэлемента:

Имяобъекта-названиеобъекта(дляоблегчениянавигациивсписке);

URL-

полесвыпадающимспискомдлявводаадресапереходапогиперссылке; КоординатаХ–

координатаХточкипривязкилевоговерхнегоуглаэлементамнемосхем ы;КоординатаҮ-

координата Y точки привязкилевоговерхнегоуглаэлементамнемосхем ы;Ширина-ширинаэлементамнемосхемы;

Высота-высотаэлементамнемосхемы.

Специфическиесвойстваэлемента:

Комментарий-

поледлявводакомментария,которыйбудетотображатьсявокнебрауз ераприподведениикурсорамышикобласти.

#### ДиалогредактированиясвойствобъектаСтатическийрисунок

| Имя объекта:  | Объект О    |               |             |
|---------------|-------------|---------------|-------------|
| URL:          | someurl.htm |               | <b>•</b> >> |
| Координата X: | 100 🛨       | Координата Ү: | 50 🛨        |
| Специальные п | араметры    |               |             |
| Картинка:     | C:\kl0.gif  |               | >>          |

Общиесвойстваэлемента:

Имяобъекта-названиеобъекта(дляоблегчениянавигациивсписке);

URL-

полесвыпадающимспискомдлявводаадресапереходапогиперссылке; КоординатаХ-

координатаХточкипривязкилевоговерхнегоуглаэлементамнемосхем ы;КоординатаҮ-

координата Үточкипривязкилевоговерхнегоуглаэлементамнемосхем ы;

Специфическиесвойстваэлемента:

Картинка-

поледлявводаименирисунка,отображаемогообъектом.Справаотп олярасположенакнопкадлявызовадиалогавыборафайларисунка.

#### **ДиалогредактированиясвойствобъектаСтатическийтекст**

| Имя объекта:                    | Объект О          |                        |
|---------------------------------|-------------------|------------------------|
| URL:                            | someurl.htm       | ▼ >>                   |
| Координата X:                   | 100 🛨             | Координата Ү: 🛛 50 📑   |
| Толщина шрифта<br>Цвет шрифта:  | a: normal <u></u> | ] Размер шрифта:  14 🛨 |
| толщина шрифта:<br>Цвет шрифта: | blue              |                        |
| Текст:                          | Текст             |                        |

Общиесвойстваэлемента:

Имяобъекта-названиеобъекта(дляоблегчениянавигациивсписке);

URL-

полесвыпадающимспискомдлявводаадресапереходапогиперссылке; КоординатаХ–

координатаХточкипривязкилевоговерхнегоуглаэлементамнемосхем ы;КоординатаҮ-

координата Үточкипривязкилевоговерхнегоуглаэлементамнемосхем ы;

Специфическиесвойстваэлемента:

Размершрифта–размершрифта,которымбудетнарисованобъект; Толщинашрифта–толщинашрифта,которымбудетнарисованобъект; Цвет шрифта– цветшрифта,которымбудетнарисованобъект(возможенкакпрямойв ыборизпалитры,такивыборлибозаданиеНТМLцвета);

Текст-поледлявводаотображаемогообъектомтекста.

#### ДиалогредактированиясвойствобъектаДата/Время

| Има объекта:    |          |                     |
|-----------------|----------|---------------------|
| TIMA OODCKI'd.  | Объект О |                     |
| Координата X: 🛛 | 100 ÷    | Координата Ү: 50 📑  |
| Специальные пар | аметры   |                     |
| Тип:            | Дата     | <b>_</b>            |
| Толщина шрифта: | normal 💌 | Размер шрифта: 14 📑 |
| Цвет шрифта:    | blue     |                     |

Общиесвойстваэлемента:

Имяобъекта-названиеобъекта(дляоблегчениянавигациивсписке);

КоординатаХ– координатаХточкипривязкилевоговерхнегоуглаэлементамнемосхе мы;

КоординатаYкоординатаYточкипривязкилевоговерхнегоуглаэлементамнемосхе мы;

Специфическиесвойстваэлемента:

Тип-типобъекта(ДатаилиВремя);

Размершрифта-размершрифта,которымбудетнарисованобъект;

Толщинашрифта-толщинашрифта,которымбудетнарисованобъект; Цвет шрифта-

цветшрифта,которымбудетнарисованобъект(возможенкакпрямойв ыборизпалитры,такивыборлибозаданиеHTMLцвета).

#### ДиалогсозданияобъектаТаблица

| Столбцов: 5 📑            | Строк: 5 📑        |
|--------------------------|-------------------|
| 🔽 Заголовки столбцов     | 🔽 Заголовки строк |
| Данные                   |                   |
| Тип параметров:          | A                 |
| Номер первого параметра: | 0 📫               |
| Шаг по столбцам:         | 1 📫               |
| Шаг по строкам:          | 5 🕂               |

Геометриясоздаваемойтаблицы:

Столбцов-количествостолбцовсоздаваемойтаблицы(2...200);

Строк-количествостроксоздаваемойтаблицы(2...200);

Заголовкистолбцов-

флажок, указывающий необходимостьи спользования первой строкит аблицыдля отображения заголовков столбцов;

Заголовкистрок-

флажок, указывающий необходимостьиспользования первогостол бцатаблицыдляютображения заголовковстрок;

Предварительноеупорядочивание данных таблицы: Типпараметров–типпараметров,отображаемыхвтаблице; Номерпервогопараметра– номерпараметра,начинающегопоследовательность(строка1,столбе ц1);

Шагпостолбцам-приращениеномерапараметрапостолбцам;

**ДиалогсозданияобъектаТаблица** Шагпострокам–приращениеномерапараметрапострокам.

#### ДиалогредактированиясвойствобъектаТаблица

| аблица           |          |                     |
|------------------|----------|---------------------|
| Общие параметры  |          |                     |
| Имя объекта:     | Объект О |                     |
| Координата X:    | 100 🛨    | Координата Ү: 50 📑  |
| Специальные пара | метры    |                     |
| Толщина шрифта:  | normal 💌 | Размер шрифта: 14 📫 |
|                  |          |                     |
|                  |          |                     |

Общиесвойстваэлемента:

Имяобъекта-названиеобъекта(дляоблегчениянавигациивсписке);

КоординатаХ-

координатаХточкипривязкилевоговерхнегоуглаэлементамнемосхе мы;

КоординатаYкоординатаYточкипривязкилевоговерхнегоуглаэлементамнемосхе мы;

Специфическиесвойстваэлемента:

Размершрифта-размершрифта, которымбудет нарисованобъект;

Толщинашрифта– толщинашрифта,которымбудетнарисованобъект.

#### ДиалогредактированиясвойствячейкиобъектаТаблица

| чейка         |             |             |                |      |
|---------------|-------------|-------------|----------------|------|
| Параметры дан | ных         |             |                |      |
| Тип:          | Текстовая м | этка 💌      |                |      |
| Параметр:     | D 🕶 0       |             |                | Ŧ    |
| Текст:        | text        |             |                |      |
| Параметры ото | бражения    |             |                |      |
| Выравнивание: | по центру   | Точн        | ость: 3        | - A- |
| Цвет текста:  | yellow      | <b>_</b>    |                |      |
| Цвет фона:    | #408080     | <u> </u>    |                |      |
| Применение    |             |             |                |      |
| Применить к:  | ячейке      | -           |                |      |
| 🔽 Параметры   | данных      | 🔽 Цвет фона | 3              |      |
| 🔽 Точность    |             | 🔽 Выравнив  | ание           |      |
| 🔽 Цвет текста | 6           |             |                |      |
|               |             | <u>0</u> K  | ] О <u>т</u> м | ена  |

Параметрыданных:

Тип-типячейки(ПараметрилиТекстоваяметка);

Параметр-

поледлявводаименипараметрабазыданных привязываемогокячейке таблицы (толькоесливыбрантипПараметр). Слеваотполярасположен выпадающий список длявыборатипапараметра (А–аналоговый, D–дискретный);

 Текст-поледля
 ввода,отображаемогоячейкойтекста

 (толькоесливыбрантипТекстоваяметка).

Параметрыотображения:

#### Диалогредактирования свойствя чейкиобъекта Таблица Выравнивание–горизонтальноевыравниваниетекстаили

значенияпараметравячейке;Точность-

точность (количествознаковпослезапятой) отображения значения п араметра; Цветтекста-

цветшрифта,которымбудетнарисованосодержимоеячейкитаблицы;

Цветфона-цветфонаячейки.

Применение:

Применитьк-

список,позволяющийвыбратьккакомумножествуячеекприменитьизме нения(текущейячейке,столбцу,строкеиликовсейтаблице);

Параметрыданных-

флажок, указывающий необходимость применения изменений параметров данных;

Точность-

флажок, указывающий необходимость применения изменений точности ;

Цветтекста – флажок, указывающий необходимосты рименения изменений цветатекста;

Цветфона-

флажок, указывающий необходимость применения изменений цветафон а;

Выравнивание-

флажок, указывающий необходимость применения изменений выравни вания;

#### **ДиалогредактированиясвойствобъектаМультидискретныйтекст**

| Мультидискретный текст                                                                |
|---------------------------------------------------------------------------------------|
| Общие параметры                                                                       |
| Имя объекта: Объект О                                                                 |
| URL: someurl.htm                                                                      |
| Координата X: 100 🔹 Координата Y: 50 🔹                                                |
| Специальные параметры                                                                 |
| Параметр (D): 0 🗧                                                                     |
| Толщина шрифта: normal 💌 Размер шрифта: 14 📑                                          |
| Цвет шрифта: yellow                                                                   |
| [NA] - нет связи<br>[0] - состояние 1<br>[1] - состояние 2<br>[2] -<br>[3] -<br>[4] - |
| <u>О</u> К О <u>т</u> мена                                                            |

Общиесвойстваэлемента:

Имяобъекта-названиеобъекта(дляоблегчениянавигациивсписке);

#### URL-

полесвыпадающимспискомдлявводаадресапереходапогиперссылке; КоординатаХ-

координатаХточкипривязкилевоговерхнегоуглаэлементамнемосхем ы;КоординатаҮ-

координата Үточкипривязкилевоговерхнегоуглаэлементамнемосхем ы;

Специфическиесвойстваэлемента:

Параметр(D)-

поледлявводаименидискретногопараметрабазыданных привязывае могокэлементумнемосхемы;

Размершрифта-размершрифта,которымбудетнарисованобъект;

#### **ДиалогредактированиясвойствобъектаМультидискретныйтекст** Толщинашрифта–толщинашрифта,которымбудетнарисован

объект;

Цвет шрифтацветшрифта,которымбудетнарисованобъект(возможенкакпрямойв ыборизпалитры,такивыборлибозаданиеНТМLцвета);

#### Изменить-

кнопка,принажатиинакоторуювызывается окноредактированияте кстовойнадписидля соответствующегозначения сигнала. Текущаят екстовая надписывыделена внаходящемся слеваоткнопки списке.

#### **ДиалогредактированиясвойствобъектаМультидискретныйрисунок**

| Имя объекта:                       | Объект О                                              |                    |
|------------------------------------|-------------------------------------------------------|--------------------|
| URL:                               | someurl.htm                                           | ▼ >>               |
| Координата X:                      | 100 📫                                                 | Координата Ү: 50 🔹 |
| Специальные п                      | араметры                                              |                    |
| Параметр (D):                      | 0 🛨                                                   | <u></u>            |
| [NA] - D:\msd\S<br>[0] - D:\msd\SG | G_2\gif\nas0.gif<br>_2\gif\nas0.gif<br>_2\gif\nas.gif | Изменить           |
| [[1] - D:\msd\SG;<br>[2] -         |                                                       |                    |

Общиесвойстваэлемента:

Имяобъекта-названиеобъекта(дляоблегчениянавигациивсписке);

URL-

полесвыпадающимспискомдлявводаадресапереходапогиперссылке; КоординатаХ–

координатаХточкипривязкилевоговерхнегоуглаэлементамнемосхем ы;КоординатаҮ-

координата Уточки привязкилевоговерхнегоуглаэлементамнемосхемы;

Специфическиесвойстваэлемента:

Параметр(D)-

поледлявводаименидискретногопараметрабазыданных привязывае могокэлементумнемосхемы;

Изменить-кнопка,принажатиинакоторую вызываетсядиалогвыборафайлакартинкидлясоответствующегознач ения сигнала. Имя файлатекущейкартинкивыделеновнаходящемсяслеваоткнопкиспис ке.

#### Диалогнастройкиопций

| пции               |                     |
|--------------------|---------------------|
| Параметры текста и | ичисел по умолчанию |
| Точность:          | 2 🕂                 |
| Размер шрифта:     | 14 📫                |
| Толщина шрифта:    | normal              |
| Цвет шрифта:       | green 💌 💻           |
| Параметры фона     |                     |
| Цвет фона:         | black               |
| Прочие параметры-  |                     |
| 🔽 Показывать вспл  | пывающие подсказки  |
|                    | К Отмена            |

Размершрифта-

размершрифтапоумолчанию,которымбудетрисоватьсяЦифровойобъе кт;

Толщинашрифта-

толщинашрифтапоумолчанию,которымбудетрисоватьсяЦифровойоб ъект;

Цветшрифта-

цветшрифтапоумолчанию,которымбудетрисоватьсяЦифровойобъе кт(возможенкакпрямойвыборизпалитры,такивыборлибозаданиеНТ МLцвета);

| Точность-           | количествознаков     | послезапятойв |
|---------------------|----------------------|---------------|
| отображениицифровог | ообъектапоумолчанию; |               |

Цвет фона –цветкоторымбудетзалитфонмнемосхемы (пространство внеподложки);

Показыватьвсплывающиеподсказки– флажокразрешаетлибозапрещаетпоказвсплывающихподсказоккэлем

## Диалогнастройкиопций ентаммнемосхемы.

#### Диалогредактированиямаскивыделения

| Рисунок               | 🔽 Статический текст      |
|-----------------------|--------------------------|
| 🔽 Текст               | 🔽 Форма ввода            |
| 🔽 Число               | 🔽 Дата/Время             |
| 🔽 Уровень             | 🔽 Таблица                |
| 🔽 Область ссылки      | 🔽 Мультидискретный текст |
| 🔽 Статический рисунов | <                        |
|                       |                          |

Вданномдиалогекаждыйфлажоксоответствуетодномутипуэлем ентовмнемосхемы.

Еслифлажокустановлен, значиттипэлементаможетбыть выбранпри выделении.

Диалогустановкисоединениясбазойданных

| Подключитьс | я к баз | e      |  |
|-------------|---------|--------|--|
| IP адрес:   |         |        |  |
| <u>0</u> K  |         | Отмена |  |

IPадрес–IPадресудалённоймашинынакоторойфункционируетWEBподсистемаMWBridge(еслиничегонезадано,тосоединениебудетустан авливатьсяслокальнойбазойданных).

#### Диалогполученияимёнпараметровизбазыданных

| Получить параметры из базь   |         |
|------------------------------|---------|
| IP адрес:                    |         |
| Число аналоговых параметров: | 1 024 📫 |
| Число дискретных параметров: | 1 024 📫 |
|                              | ена     |

IPaдpec–IPaдpecyдaлённоймашинынакоторойфункционируетWEBподсистемаMWBridge(еслиничегонезадано,тосоединениебудетустан авливатьсяслокальнойбазойданных);

Числоаналоговыхпараметров– числоаналоговыхпараметров,которыебудутопрашиваться для получения имён;

Числодискретныхпараметров– числодискретныхпараметров,которыебудутопрашиваться для получения имён;

#### **ДиалогэкспортамнемосхемывформатHTML**

| Экспорт в НТМL                               |
|----------------------------------------------|
| Параметры НТМL                               |
| Заголовок страницы: MSDTEMPLATE              |
| Поддиректория картинок: pictures             |
| 🔽 Использовать проверку для параметров формы |
| 🔽 Обновлять HTML страницу                    |
| Интервал обновления HTML (сек): 60 👘         |
| <u>О</u> К О <u>т</u> мена                   |

Заголовокстраницы–заголовокНТМLстраницы(шаблона)(HTMLтеги <TITLE>Заголовок</TITLE>);

Поддиректориякартинок-

поддиректориядиректорииэкспорта, вкоторойпредполагается хранить файлыизображений (добавляется передименами файловизображений в HTML-шаблоне);

Использоватьпроверкудляпараметровформы флажокпоказываетнеобходимостьгенерацииJavaScriptкода,выполня ющегопроверкувводимыхпараметровформы;

ОбновлятьНТМ Lстраницу-

флажокпоказываетнеобходимостьобновлениястраницыHTML;

ИнтервалобновленияHTML(сек)-

заданныйвсекундахинтервалвремени, черезкоторыйбудет периодическ изапрашиваться обновление HTML страницы;

#### ДиалогэкспортамнемосхемывформатHTML/JS

| Заголовок страницы:<br>Сервер картинок: | MSDTEMPLATE              |
|-----------------------------------------|--------------------------|
| Сервер картинок:                        |                          |
|                                         | http://172.16.20.25:8080 |
| Сервер данных:                          | http://172.16.20.25      |
| Поддиректория картинок:                 | pic                      |
| Интервал обновления HTML                | .(сек): 3 📫              |
| 🔽 Использовать проверку /               | для параметров формы     |
| 🔲 Использовать кэширова                 | ние                      |
|                                         |                          |

Заголовокстраницы-

заголовокНТМLстраницы(шаблона)(НТМLтеги <TITLE>Заголовок</TITLE>);

Серверкартинок –корневойURLдлякартинок;

Серверданных-корневойURLдляконтейнераданных(JSфайла);

Поддиректориякартинок-

поддиректориядиректорииэкспорта,вкоторойпредполагаетсяхранит ьфайлыизображений(добавляетсяпередименамифайловизображени йв

HTML-шаблоне);

Использоватьпроверкудляпараметровформы– флажокпоказываетнеобходимостьгенерацииJavaScriptкода,выпол няющегопроверкувводимыхпараметровформы;

Использоватькэширование-

флажокпоказываетнеобходимостьиспользованиякэшированияНТМ Lстраницы(можетбытьполезенприсозданиимнемосхемдлямедленн

#### **ДиалогэкспортамнемосхемывформатНТМL/JS** ыхлинийсвязи);

ИнтервалобновленияHTML(сек)-

заданныйвсекундахинтервалвремени, черезкоторыйбудетпериодиче скизапрашиваться обновление HTML страницы;